## PASSO A PASSO DE COMO VERIFICAR A SOLICITAÇÃO DE ADESÃO NO COMPRASNET

1° passo: Acessar o site Comprasnet: comprasggovernamentais.gov.br, ir na opção SIASGNET e clicar no botão produção.

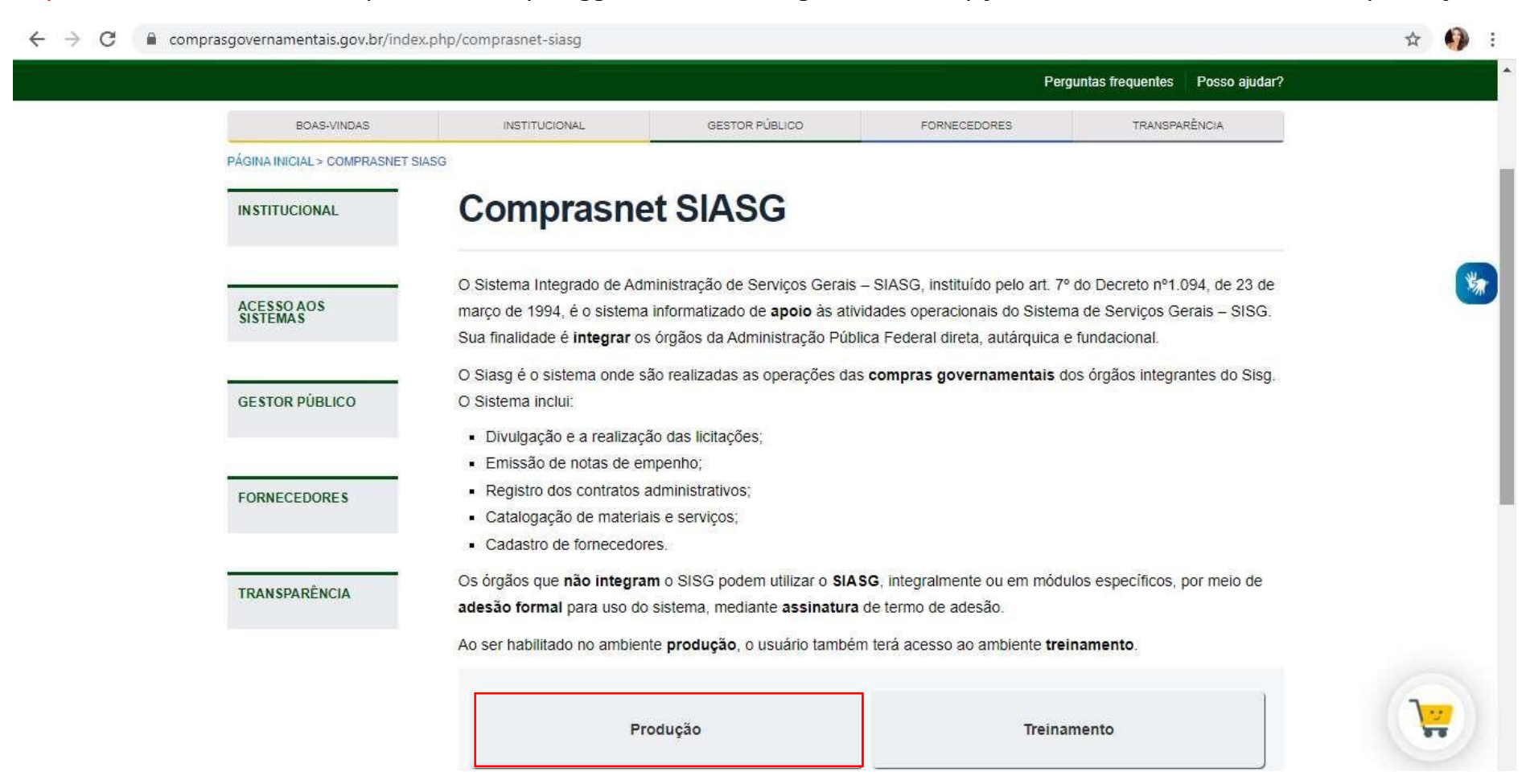

## 2º passo: Fazer o Login no sistema SIASG.

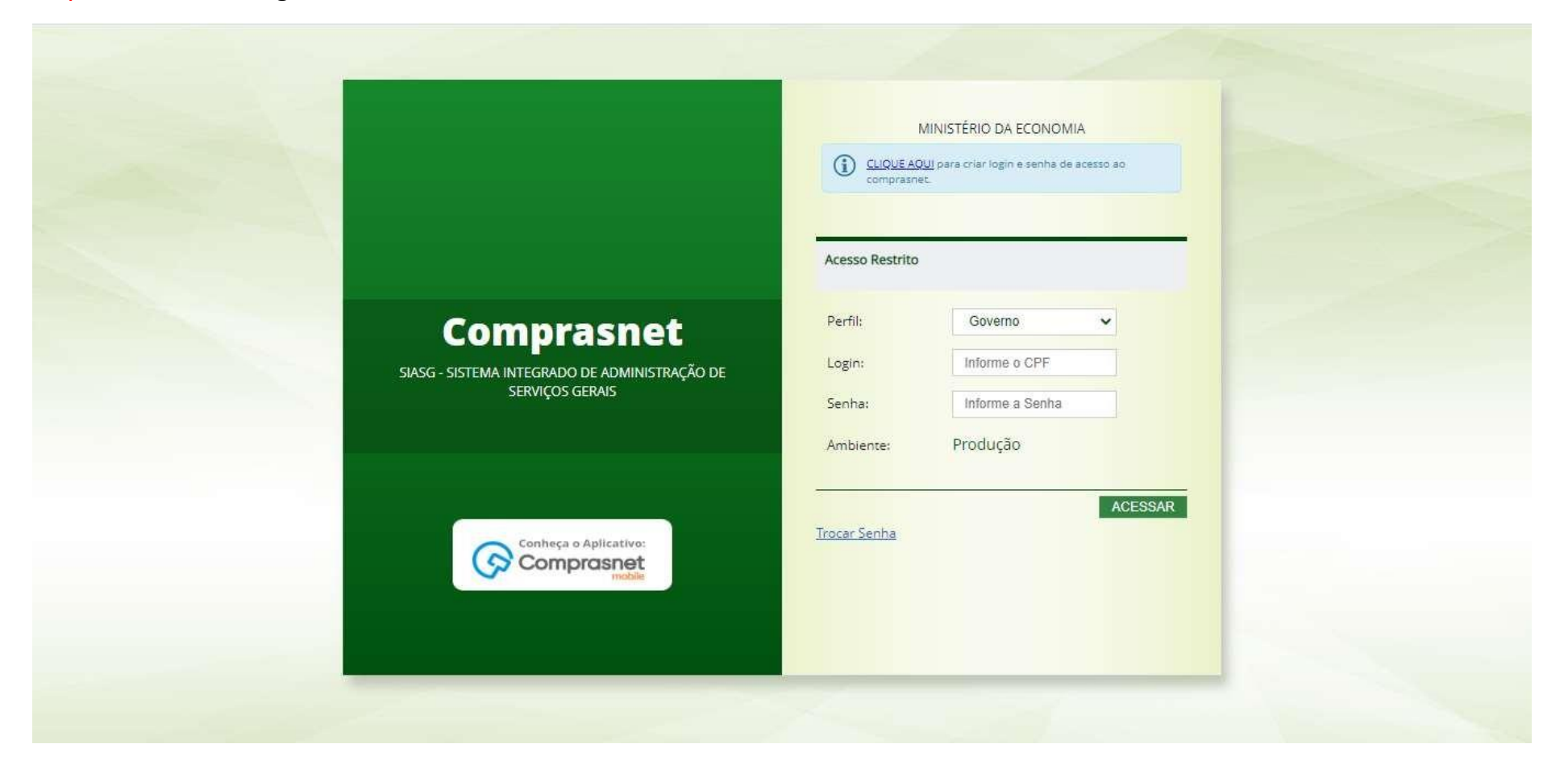

## 3° passo: Clicar no ícone Serviços do Governo.

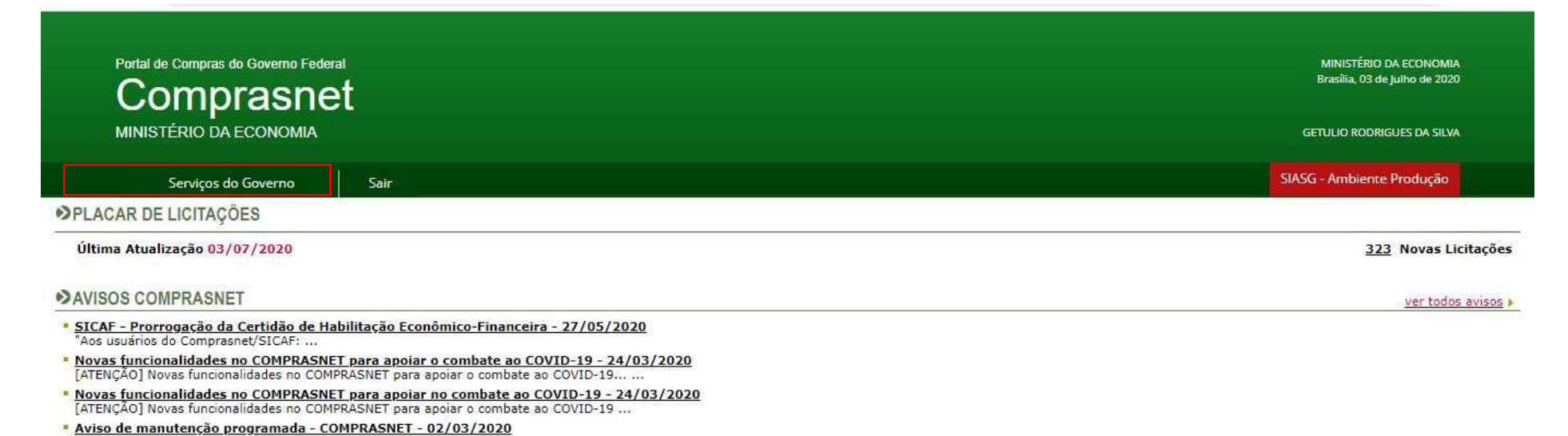

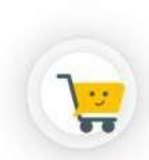

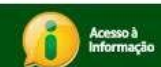

....

4º passo: Ao clicar no Serviço do Governo posicione o cursor sobre o botão SIASGNet e clique em Gestão de ATA SRP.

| F<br>(<br>N        | Portal de Compras do Governo Feda<br>Comprasne<br>MINISTÉRIO DA ECONOMIA | eral<br>Et                                                         |                               | MINISTÉRIO DA ECONOMIA<br>Brasilia, 03 de julho de 2020<br>GETULIO RODRIGUES DA SILVA |
|--------------------|--------------------------------------------------------------------------|--------------------------------------------------------------------|-------------------------------|---------------------------------------------------------------------------------------|
|                    | Serviços do Governo                                                      | Sair                                                               |                               | SIASG - Ambiente Produção                                                             |
| PLACA              | Troca de Senha                                                           |                                                                    |                               |                                                                                       |
|                    | SIASGWeb                                                                 | •                                                                  |                               |                                                                                       |
| Ultima             | SIASGNet                                                                 | IRP                                                                |                               | <u>323</u> Novas Licitações                                                           |
| MUISO              | Pregão                                                                   | Divulgação Compras                                                 |                               |                                                                                       |
| MVI30              | Cotação Eletrônica                                                       | Gestão de Ata SRP                                                  |                               | ver todos avisos 🕨                                                                    |
| "Aos usi           | -<br>uários do Compras <mark>n</mark> et/SICAF:                          |                                                                    | 2020                          |                                                                                       |
| Novas              | funcionalidades no COMPRASN                                              | ET para apoiar o combate ao COV                                    | ID-19 - 24/03/2020            |                                                                                       |
| Novas 1<br>[ATENÇ/ | funcionalidades no COMPRASN<br>ÃO] Novas funcionalidades no COM          | IET para apoiar no combate ao<br>MPRASNET para apoiar o combate ao | VID-19 - 24/03/2020<br>VID-19 |                                                                                       |
| Aviso d            | <u>le manutenção programada - C</u>                                      | OMPRASNET - 02/03/2020                                             |                               |                                                                                       |

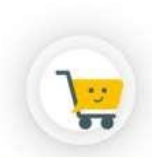

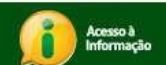

5° passo: Posicionar o cursor sobre o botão Adesão e clicar em Pesquisar Solicitação.

| Área de Trabalho                            | Consultas Adesão              | Gestão                   | Ароіо         | ≣ 4                 |
|---------------------------------------------|-------------------------------|--------------------------|---------------|---------------------|
| Ambiente: PRODUÇÃO                          | Solicitar                     |                          |               | 03/07/2020 17:38:43 |
|                                             | Estornar Quantidade Autorizat | 8                        |               |                     |
| Órgão                                       | Pesquisar Solicitação         |                          |               |                     |
| 55000 - MINISTÉRIO DA CIDADANIA             | 550005 - SUBS                 | ECRETARIA DE ASSUNTOS AD | MINISTRATIVOS |                     |
| Gestor                                      | E-mail                        |                          |               | Telefone            |
| 053.251.021-68 - GETULIO RODRIGUES DA SILVA | getulio.rodrigue              | s@cidadania.gov.br       | )             | (61) 2030-2340      |
|                                             |                               |                          |               |                     |
| Minhas Solicitações Solicitações Recebidas  |                               |                          |               |                     |
|                                             |                               |                          |               |                     |
| Nenhuma Solicitação de Adesão encontrada.   |                               |                          |               |                     |
| Nenhuma Solicitação de Adesão encontrada.   |                               |                          |               |                     |
| Nenhuma Solicitação de Adesão encontrada.   |                               |                          |               |                     |
| Nenhuma Solicitação de Adesão encontrada,   |                               |                          |               |                     |
| Nenhuma Solicitação de Adesão encontrada.   |                               |                          |               |                     |
| Nenhuma Solicitação de Adesão encontrada.   |                               |                          |               |                     |
| Nenhuma Solicitação de Adesão encontrada.   |                               |                          |               |                     |
| Nenhuma Solicitação de Adesão encontrada.   |                               |                          |               |                     |
| Nenhuma Solicitação de Adesão encontrada.   |                               |                          |               |                     |
| Nenhuma Solicitação de Adesão encontrada.   |                               |                          |               |                     |
| Nenhuma Solicitação de Adesão encontrada.   |                               |                          |               |                     |
| Nenhuma Solicitação de Adesão encontrada.   |                               |                          |               |                     |
| Nenhuma Solicitação de Adesão encontrada.   |                               |                          |               |                     |
| Nenhuma Solicitação de Adesão encontrada.   |                               |                          |               |                     |
| Nenhuma Solicitação de Adesão encontrada.   |                               |                          |               |                     |
| Nenhuma Solicitação de Adesão encontrada.   |                               |                          |               |                     |
| Nenhuma Solicitação de Adesão encontrada.   |                               |                          |               |                     |
| Nenhuma Solicitação de Adesão encontrada.   |                               |                          |               |                     |
| Nenhuma Solicitação de Adesão encontrada.   |                               |                          |               |                     |

6° passo: No lado direito aonde esta escrito Licitação, informe o número do Pregão e o Ano e clique no botão Pesquisar no lado esquerdo.

| nbiente: <u>PRODUÇÃO</u>                   | Pesquisar Solicitação de Adesão                                     | 03/07/2020 17:39:25 |
|--------------------------------------------|---------------------------------------------------------------------|---------------------|
| rgão<br>55000 - MINISTÉRIO DA CIDADANIA    | UASG de Atuação<br>550005 - SUBSECRETARIA DE ASSUNTOS ADMINISTRATIV | ros                 |
| Minhas Solicitações Solicitações Recebidas | Licitação                                                           |                     |
| Nº da UASG Nome                            | sso de Compra                                                       |                     |
| Considerar apenas as solicitações          |                                                                     |                     |
| Pesquisar Limpar                           |                                                                     |                     |
|                                            |                                                                     |                     |
|                                            |                                                                     |                     |
|                                            |                                                                     |                     |

7° passo: Pronto! Você já te os Órgãos que fizeram solicitação de Adesão a essa Ata SRP, para consultar se foi aceita é só clicar em Ação e verá o resultado conforme imagem da próxima página.

| ente: PRODUÇÃO Pesquisar Solicitação de Adesão                                                                                       | 03/07/2020 | 17:39:41 |
|----------------------------------------------------------------------------------------------------|------------|----------|
|                                                                                                    |            |          |
| jão UASG de Atuação<br>000 - MINISTÉRIO DA CIDADANIA 550005 - SUBSECRETARIA DE ASSUNTOS ADMINISTRATIVOS                              |            |          |
|                                                                                                    |            |          |
| Minhas Solicitações Solicitações Recebidas                                                                                           |            |          |
| _ Solicitação                                                                                                    |            |          |
| Nº da UASG Nome Número Ano                                                                                                    |            |          |
|                                                                                                    |            |          |
| Número Ano Nº do Processo de Compra Modalidade                                                                                       |            |          |
|                                                                                                    |            | -        |
| Considerar apenas as solicitações                                                                                                    |            |          |
|                                                                                                    |            |          |
| Pesquisar Limpar                                                                                                    |            | 1        |
|                                                                                                    |            |          |
|                                                                                                    |            |          |
| Nº da UASG UASG Modalidade de<br>Solicitação Solicitante Licitação Licitação Licitação Justificativa para Adesão                     | Situação   | Ação     |
| 00028/2020 160015 550005 Pregão Eletrônico 00005/2020 Atender as necessidades básicas Administrativas do 2º Grupamento de Engenharia | Concluída  | Q        |
|                                                                                                    |            |          |

## Obrigada! Espero ter colaborado!

| CONSIGNATION AND AND AND AND AND AND AND AND AND AN                          | DUÇAQ                                                                                 |                                                                                        |                        |                                      |                      | Solicitação                                             | de Adesão                                                                         |                                           |               |                 |                               | 03/07/3            | 2020 18:05 |
|------------------------------------------------------------------------------|---------------------------------------------------------------------------------------|----------------------------------------------------------------------------------------|------------------------|--------------------------------------|----------------------|---------------------------------------------------------|-----------------------------------------------------------------------------------|-------------------------------------------|---------------|-----------------|-------------------------------|--------------------|------------|
| sitação —                                                                    |                                                                                       |                                                                                        |                        |                                      |                      |                                                         |                                                                                   |                                           |               |                 |                               |                    |            |
| ão                                                                           |                                                                                       |                                                                                        |                        |                                      |                      | UAS                                                     | G Gerenciadora                                                                    |                                           |               |                 |                               |                    |            |
| 000 - MIN                                                                    | NISTÉRIO DA C                                                                         | IDADANIA                                                                               |                        |                                      |                      | 5500                                                    | 005 - SUBSECR                                                                     | ETARIA DE ASSU                            | JNTOS ADMIN   | ISTRATIVOS      |                               |                    |            |
| odalidade                                                                    | de Licitação                                                                          | Modo de Disputa                                                                        | Nº da Licita           | ição                                 |                      | Nº da IRP                                               | Nº do Pr                                                                          | ocesso                                    | Compra Na     | ional G         | erenciada/Autoriz             | ada ME/SC          | 3D         |
| regão Elet                                                                   | trônico                                                                               | Aberto/Fechado                                                                         | E                      | 00005/20                             | 020                  | 00004/202                                               | 20 7100005                                                                        | 5398201988                                | Não           | N               | lão                           |                    |            |
| Solicitação<br>Filtro —<br>Nº do Ite<br>Pesqui                               | em Des                                                                                | Ocorrências<br>crição do Item                                                          |                        |                                      |                      |                                                         | Forme                                                                             | ecedor                                    |               |                 |                               | )                  |            |
| Solicitação<br>Filtro                                                        | em Des<br>isar Limpar                                                                 | Ocorrências<br>crição do Item<br>olicitada(s)<br>Item                                  |                        |                                      |                      | Fe                                                      | Form                                                                              | ecedor                                    | Ade           | são             | Quantidade<br>Solicitada      | Situação           | Ação       |
| Solicitação<br>Filtro<br>Nº do Ite<br>Pesqui                                 | em Des<br>isar Limpar                                                                 | Ocorrências<br>crição do Item<br>olicitada(s)<br>Item                                  |                        |                                      | 16.70                | Fc<br>11.716/0001-56 -                                  | Forme<br>prinecedor<br>FCA FIAT CHR                                               | ecedor<br>YSLER                           | Ade           | são             | Quantidade<br>Solicitada      | Situação           | Ação       |
| Solicitação<br>Filtro<br>Nº do Ite<br>Pesqui<br>150682<br>Nº do              | io ttens<br>em Des<br>isar Limpar<br>1 adesão(ões) s<br>2 - Automóvel<br>Quantidade   | Ocorrências<br>crição do Item<br>olicitada(s)<br>Item                                  | Vizâncie               |                                      | 16.7(<br>AUTo        | Fc<br>11.716/0001-56 -<br>DMOVEIS BRAS                  | Forme<br>prinecedor<br>FCA FIAT CHR<br>Sill LTDA.<br>Quantidade                   | ecedor<br>YSLER<br>Valor                  | Ade           | :são            | Quantidade<br>Solicitada      | Situação           | Ação       |
| Solicitação<br>Filtro<br>Nº do Ite<br>Pesqui<br>1<br>150682<br>Nº do<br>Item | em Des<br>isar Limpar<br>I adesão(ões) s<br>2 - Automóvel<br>Quantidade<br>Editai     | Ocorrências<br>crição do Item<br>olicitada(s)<br>Item<br>Jo Unidade de<br>Fornecimento | Vigência               | 0                                    | 16.70<br>AUTo<br>jes | Fo<br>11.716/0001-56 -<br>DMOVEIS BRAS<br>Marca         | Forme<br>prinecedor<br>FCA FIAT CHR<br>SilL LTDA.<br>Quantidade<br>Homologada     | YSLER<br>Valor<br>Unitário                | Ada<br>O<br>0 | •são<br>ம்<br>6 | Quantidade<br>Solicitada      | Situação<br>Aceita | Ação       |
| Solicitação<br>Filtro<br>Nº do Ite<br>Pesqui<br>150682<br>Nº do<br>Item<br>1 | em Des<br>isar Limpar<br>adesão(ões) s<br>- Automóvel<br>Quantidade<br>Edital<br>1109 | Ocorrências                                                                            | Vigência<br>31/03/2021 | <ul> <li>⊘ ■</li> <li>0 6</li> </ul> | 16.70<br>AUT<br>1º   | Fo<br>01.716/0001-56 -<br>DMOVEIS BRAS<br>Marca<br>FIAT | Fome<br>ornecedor<br>FCA FIAT CHR<br>IL LTDA.<br>Quantidade<br>Homologada<br>1109 | YSLER<br>Valor<br>Unitário<br>51.700.0000 | Ada<br>O<br>0 | são<br>é        | Quantidade<br>Solicitada<br>6 | Situação<br>Aceita | Ação<br>Q  |